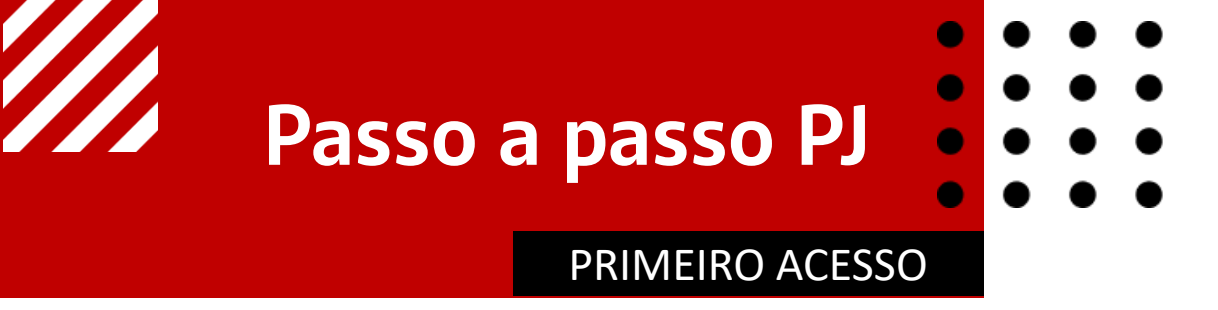

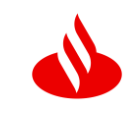

Os cotistas pessoa jurídica receberão um e-mail de Convocação de Assembleia com o link para acesso.

Ao clicar no link indicado, o cliente será direcionado ao **portal de votação.** No primeiro acesso será solicitado um **cadastro e indicação dos representantes**, onde serão validadas informações de segurança e definição de senha.

## E-mail:

Voto Eletrônico:agora, você também poderá manifestar o seu voto de forma eletrônica até o dia 25/04/2023 18h01 min, sem a necessidade do comparecimento presencial na assembleia, pelo caminho https://assembleiafundos.santander.com.br ou clicando no botão abaixo para cadastrar os representantes legais da empresa e realizar a votação:

## Indicar Representante

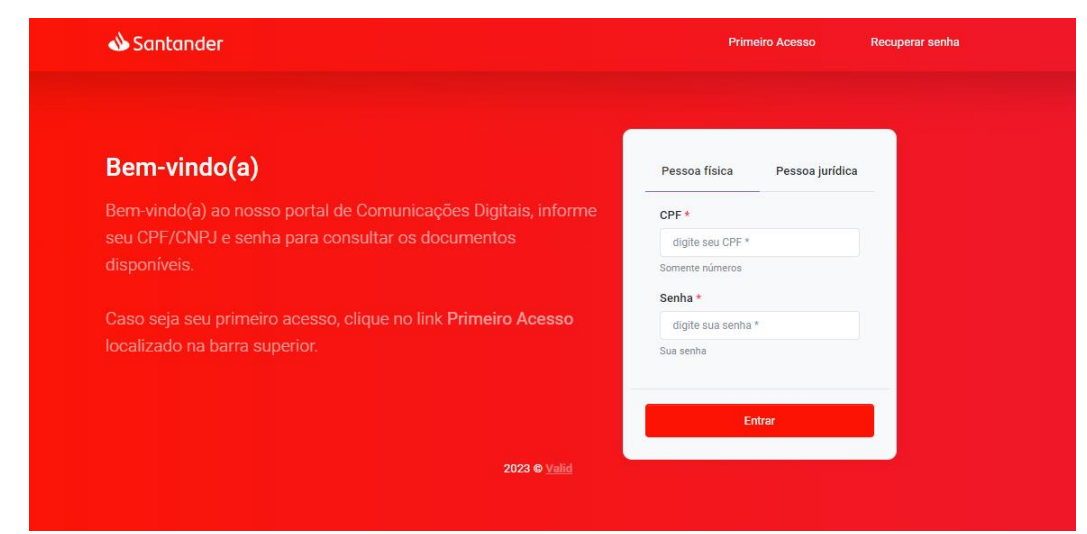

## Portal:

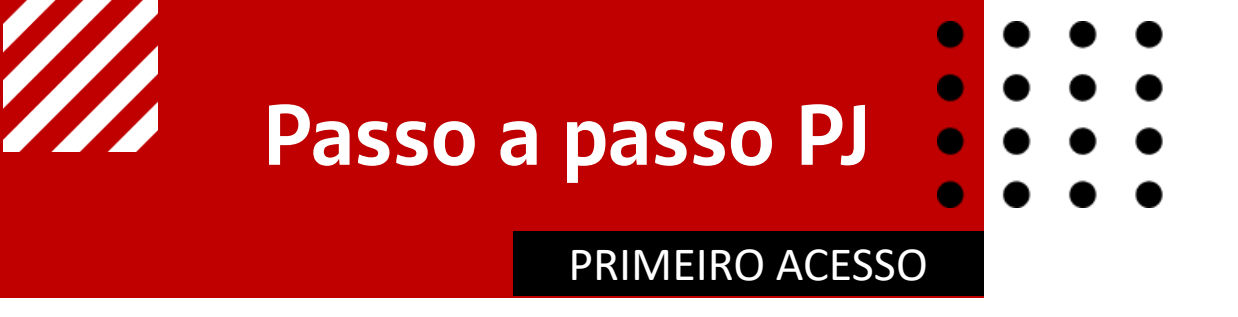

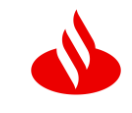

2- No **cadastro** é necessário preencher o **CNPJ e data de fundação da empresa**. Depois, durante a autenticação de

dois fatores, será enviado um e-mail com o **token** para definição de nova senha.

| Pessoa física           | Pessoa jurídica |
|-------------------------|-----------------|
| CNPJ *                  |                 |
| digite seu CNPJ *       |                 |
| Somente números         |                 |
| Data de fundação *      |                 |
| digite a data de fundaç | ão *            |
| dd/mm/aaaa              |                 |
|                         |                 |
|                         | Próximo         |

| _ | Verificação de segurança                                                                                          |
|---|----------------------------------------------------------------------------------------------------|
|   | Para podermos confirmar sua identidade, vamos lhe enviar<br>um código de segurança, selecione o seu e-mail abaixo |
|   | Clique aqui se entrou em contato com a central de atendimento                                                     |
|   | Enviar código de segurança                                                                                        |
|   |                                                                                                    |

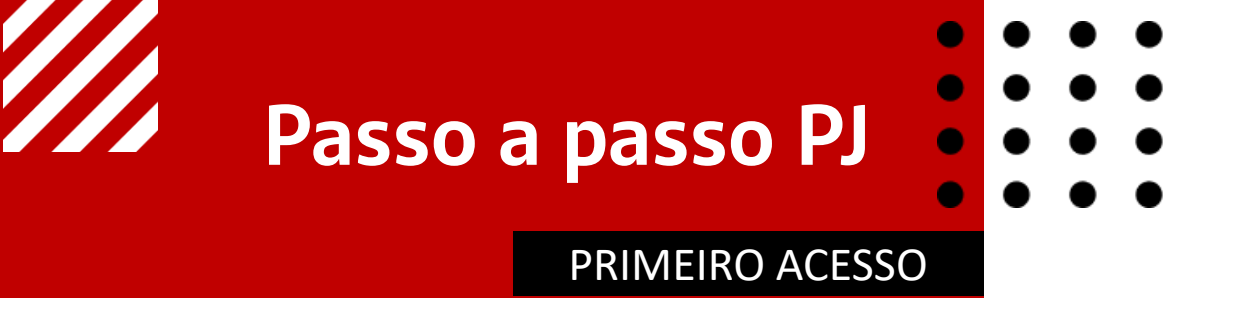

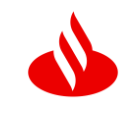

3- O cotista deve **inserir o token** para validação da identidade. Em seguida, **definir a senha** de acesso ao portal (a

senha deve possuir no mínimo 8 caracteres contendo letras e números).

| Enviamos um código      | verificador que é v   | válido por 15 |
|-------------------------|-----------------------|---------------|
| minutos, para @         | santander.com.br      |               |
| Token de acesso *       |                       |               |
| token de acesso *       |                       |               |
| Não recebeu o código? A | guarde 14:55 para nov | va tentativa  |
| Voltar                  |                       | Próximo       |
|                         |                       |               |

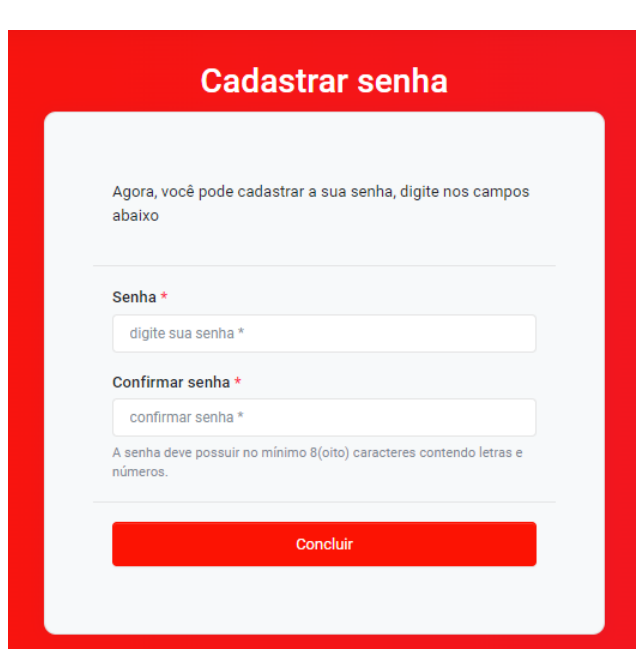

## Passo a passo PJ PRIMEIRO ACESSO

4-

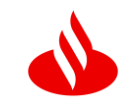

Após o cadastro do primeiro acesso, será necessário indicar representantes para cada assembleia.

O cotista pessoa jurídica deve informar se a forma de representação será **individual** (apenas um representante), OU **conjunta** (dois representantes indicados que devem votar similarmente para o voto seja válido).

Podem ser cadastrados diversos representantes para o cotista Pessoa Jurídica, porém será necessário sinalizar para cada Assembleia UM (representação individual) ou DOIS (representação conjunta) representante(s) para realizar a votação.

|                                                                      | AGE TEST                       | F          |
|----------------------------------------------------------------------|--------------------------------|------------|
|                                                                      |                                | -          |
| rma de representação<br>resentação Individual: Necessário informar s | omente 1 representante.        |            |
| <ul> <li>Individual</li> </ul>                                       |                                | 🔿 Conjunta |
| dos do representante                                                 |                                | ★ ⊕        |
| Nome *                                                               | CPF *                          | Celular *  |
|                                                                      |                                |            |
| E-mail *                                                             | Data fim da Vigência da Procur | ação *     |
|                                                                      |                                | Anexar 1 💿 |

| AGE TESTE              |                                      |                   |     |  |  |
|------------------------|--------------------------------------|-------------------|-----|--|--|
|                        |                                      |                   |     |  |  |
| ⊖ In                   | dividual                             | Conjunta          |     |  |  |
| Dados do representante |                                      |                   | *   |  |  |
| Nome *                 | CPF *                                | Celular *         |     |  |  |
|                        |                                      |                   |     |  |  |
| E-mail *               | Data fim da Vigência da Procuração * |                   |     |  |  |
|                        |                                      | P Anexar 1        | ۰   |  |  |
| Dados do representante |                                      |                   | ÷ 0 |  |  |
| Nome *                 | CPF *                                | Celular *         |     |  |  |
| Informe o nome         | Informe o cpf                        | Informe o celular |     |  |  |
| E-mail *               | Data fim da Vigência da Procuração * |                   |     |  |  |
| Informe o e-mail       | dd/mm/aaaa                           | 😇 🛛 🖉 Anexar 🔍    |     |  |  |
|                        |                                      |                   |     |  |  |

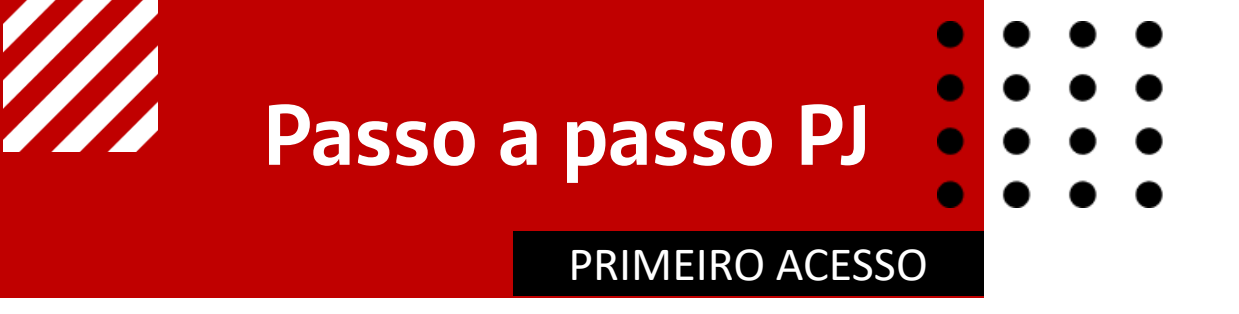

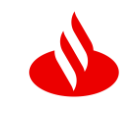

5- Também constarão no portal os **documentos e comprovantes** das ações realizadas pelo(s) representante(s) do cotista

Pessoa Jurídica (Termo de Aceite, convocação de representante e comprovantes de voto).

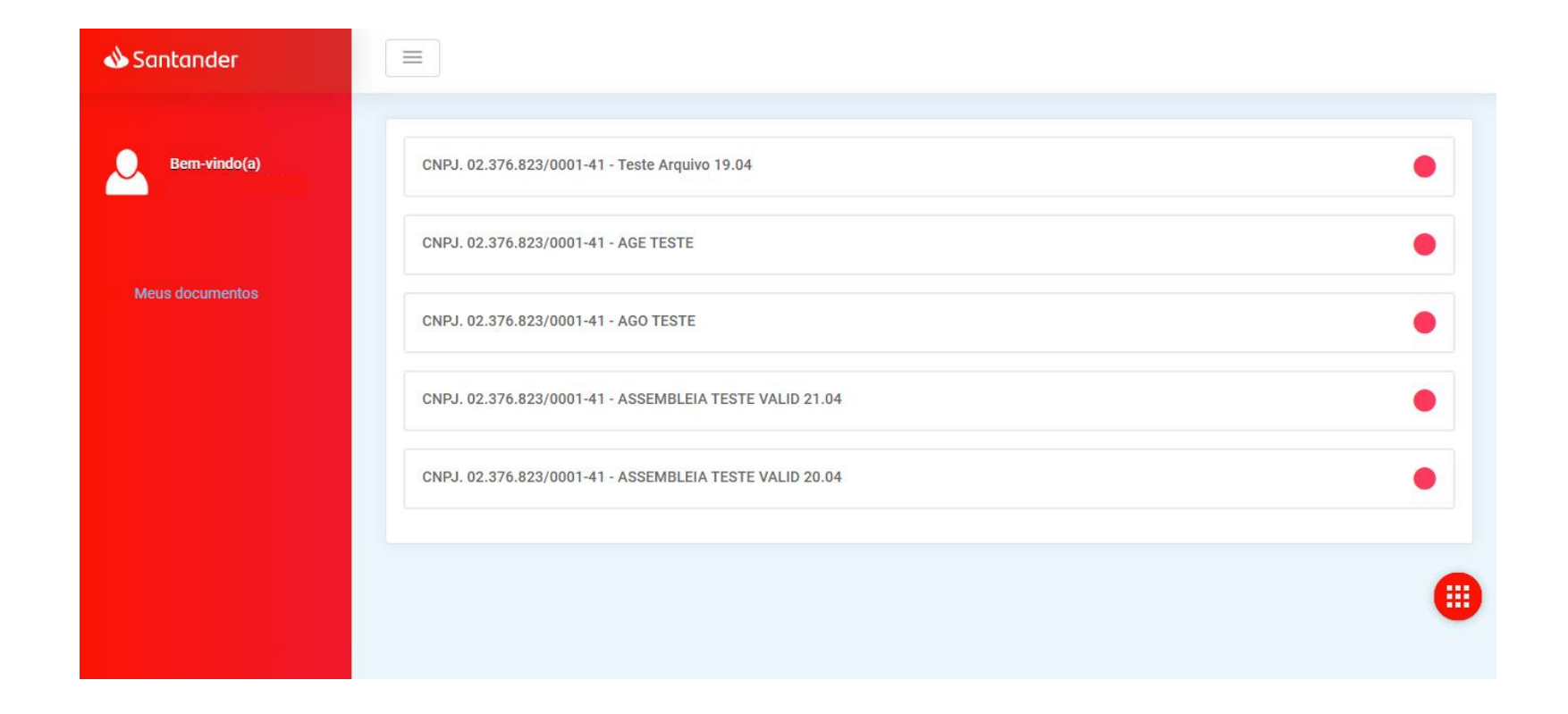